# 振替仕訳入力について

メインメニュ ⇒ 振替仕訳入力 に進みます。

## 1. 仕訳入力の画面

振替仕訳入力のボタンを押すと、次のような画面になります。

伝票入力画面では、エンターキーを押すと、次の項目にカーソルが移動します。

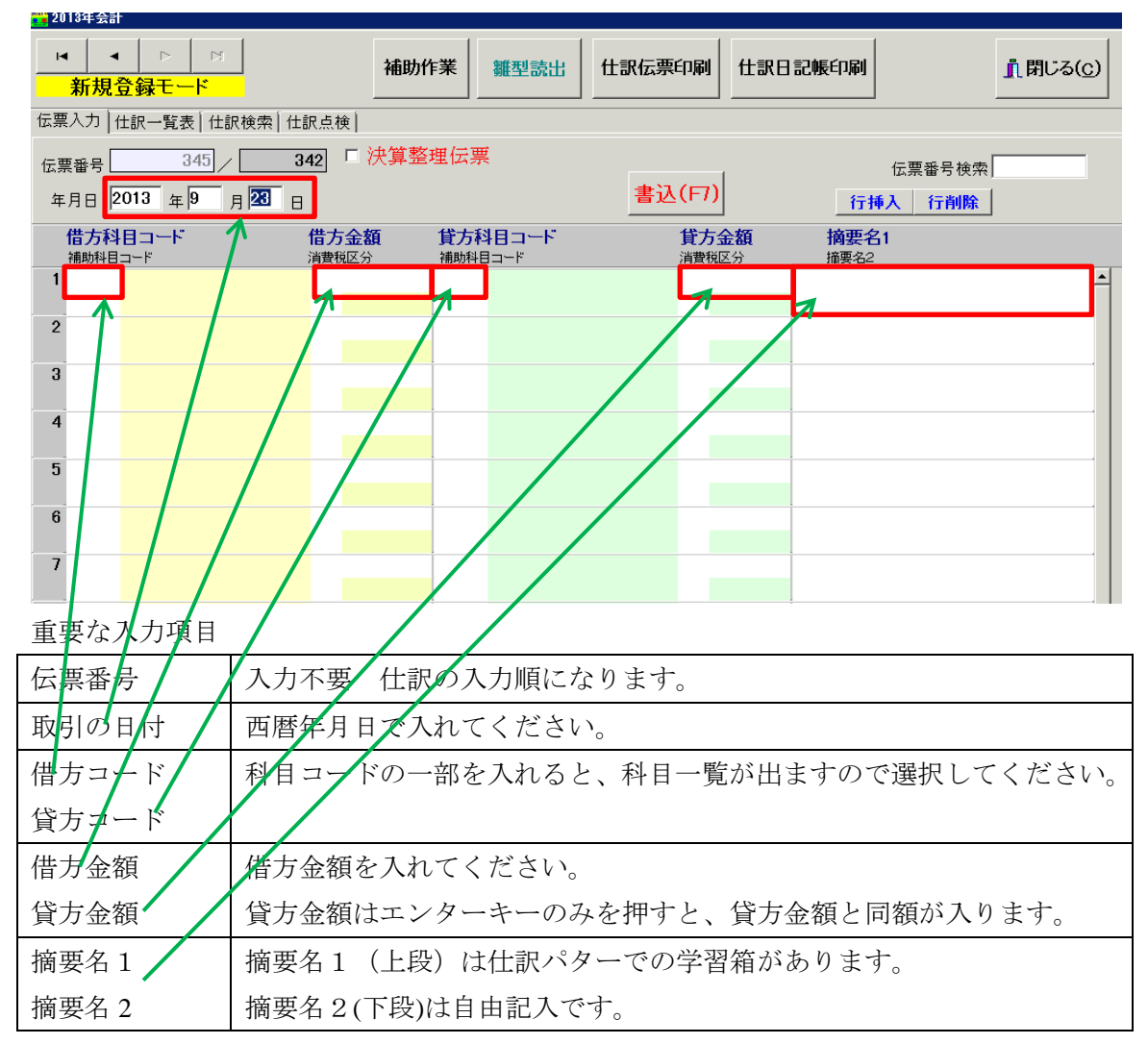

# 2. 仕訳入力の概要

詳細は個別に説明しますが、概要は次の通りです。

| 2013年云 <b>리</b>            |             |        |        |       |
|----------------------------|-------------|--------|--------|-------|
|                            | 補助作業        | 雛型登録   | 仕訳伝票印刷 | 仕訳日記帳 |
| 伝票入力   仕訳一覧表   仕訳検索   仕訳点検 |             |        |        |       |
| 伝票番号 343 / 342             | 決算整理伝票      |        |        |       |
| 年月日 2013 年 9 月 12 日        | 所規登録モード(F5) | ) 伝票複写 | 書込(F7) | 伝票削除  |

- ▶ 各項目に入力した後、エンターキーを押してください。
- ▶ 貸方金額は自動的に入りますので、エンターキーのみを押してください。
- ▶ 複合仕訳の場合、相手科目は自動的に諸口となります。
- ▶ 1枚の伝票には最大 20 仕訳まで入力できます。
- ▶ 番号検索または左ボタン、右ボタンを押すと、"訂正モード"に変わり、既に入力済みの 伝票が表示されます。新規登録モードに戻る場合は、"新規登録モード"のボタンを押し てください。
- ▶ 仕訳の入力や訂正が終わったら必ず"書込(F7)"ボタンを押してください。このボタン を押すと、データの書き込みが出来ます。
- ▶ そのほか、伝票の削除、仕訳の行挿入、行削除、伝票複写などを必要に応じて実行して ください。

### 3. 科目コードの選択

科目コードの先頭の番号を覚えてください。

| 1 | 資産科目  |  |  |  |  |
|---|-------|--|--|--|--|
| 2 | 負債科目  |  |  |  |  |
| 3 | 純資産科目 |  |  |  |  |
| 4 | 売 上   |  |  |  |  |
| 5 | 仕 入   |  |  |  |  |
| 6 | 経 費   |  |  |  |  |

- ▶ 借方科目コード欄で例えば"6"を入れて、エンターキーを押すと、6000 台から始まる 科目の選択画面が出ますので、必要な科目を選択してその位置でエンターキーを押すと 科目の選択が出来ます。
- ▶ 借方金額を入れてエンターキーを押すと、貸方科目コード欄にカーソルが移動します。
- ▶ 貸方も同様に貸方科目コード欄で"1"を入れてエンターキーを押すと、現金預金などの 科目が表示されますので科目を選択してください。
- > 貸方金額欄ではエンターキーのみを押すと、借方と同じ金額が入ります

|    | 借方金額 貸方科目コード<br>消費税区分 補助科目コード                               | <b>貸方金額</b><br>消費税区分 |
|----|-------------------------------------------------------------|----------------------|
| 16 | 科目選択                                                        |                      |
| 2  | 料目の選択はエンターキーを押してください。<br>科目コードの一部を入れてエンターキーを押すと直近の科目にジャンます。 | プでき                  |
| 3  | code         科目名           6020         給料手当                |                      |
| 4  | 6030         従業員賞与           6040         賞与引当金繰入           |                      |
| 5  | 6050         退職給与引当金繰入           6060         法 定 福 利 費     |                      |
| 6  | <ul> <li>6070 福利厚生費</li> <li>▶ 6080 旅費交通費</li> </ul>        |                      |
| 7  | 6100 <u>没</u> 院費<br>6100 通信費                                |                      |
| 8  | 6120 水道光熱費<br>6130 広生宣行费                                    |                      |
| 9  | 6140 修 繕 費                                                  |                      |

▶ 科目選択の基本は以上の通りですが、科目コードを覚えている場合は、4 桁のコードを 入れると、上記の選択窓は開かずそのまま科目が表示されます。また、11 と入れると流 動資産、13 と入れると固定資産科目から始まる科目が表示されます。

- 4. 仕訳パターンの自動学習
  - ▶ らくらく会計では、仕訳を行うと、その仕訳のパターンを摘要名も含めて自動学習します。
  - ▶ 借方コード欄で、エンターキーのみを押すと、このような学習箱が開きますので、科目を選択してください。選択した科目は、次回は先頭に移動します。

| 借方科目コード | 借方金額 | 借方科目の自動学習箱                                                                       |
|---------|------|----------------------------------------------------------------------------------|
|         |      | 料目の選択はエンターキーを押してください。<br>必要な科目がない場合は、[科目一覧] を押すか、科目コードの一部を<br>入れてエンターキーを押してください。 |
| 3       |      | 不要科目の削除         科目一覧         × キャンセル           1         1         1             |
| 4       |      | ▲ MBJ-F 直方科日名 ▲<br>● 6100 消耗品費 —<br>6050 通信費                                     |
| 5       |      | 6030         水道光熱費           6040         旅費交通費                                  |
| 6       |      |                                                                                  |

▶ 貸方科目も同様に、貸方科目コード欄で、エンターキーを押すと、借方科目に対応する 科目の学習箱が開きますので、選択してください。

| 借方科 <br>補助科目- | ┨⊐─┝<br>┐╾ҝ | 借方金額<br><sup>消費税区分</sup> | 貸方科 | 目コード<br>コード | 貸方科目の自動学習                                                                        |
|---------------|-------------|--------------------------|-----|-------------|----------------------------------------------------------------------------------|
| 1 6100 2      | 消耗品費        | 3,000                    |     |             | 料目の選択はエンターキーを押してください。<br>必要な科目がない場合は、【料目一覧】を押すか、科目コードの一部を<br>入れてエンターキーを利用してください。 |
| 2             |             |                          |     |             | 不要科目の削除 科目一覧 メキャンセル                                                              |
| 3             |             |                          |     |             | ┃<br>科目コード 貸方科目名                                                                 |
| 4             |             |                          |     |             | 1110 現 金                                                                         |
| 5             |             |                          |     |             |                                                                                  |

▶ もし、必要な科目が無い場合は、科目コードの一部を入れてエンターキーを押すか、科目一覧のボタンを押すと、すべての科目から選択できます。

### 5. 摘要名の自動学習

- ▶ 摘要欄は上下の二つがあり、それぞれ全角 20 文字まで記入できます。
- ▶ 摘要欄の上欄は、摘要名の学習機能がありますので、摘要欄でエンターキーのみを押す と、摘要名の学習箱が開きます。
- ▶ 必要な摘要名があれば選択し、もしなければ、"+"マークをクリックすると、追加が出来ます。
- ▶ この学習された摘要名は仕訳けパターン別に記憶されますので、使い込むほど便利になってきます。
- ▶ 摘要箱に記録させたくない場合は、直接摘要名を入力してください。
- ▶ また、摘要学習箱に次のように入力すると、学習箱に記憶される文字は"電気代/"までで、「/」以降の文字は記憶されません。

| 借方科 補助科目 | ∃⊐F<br> ⊐F | 借方金額<br>消費税区分 | 貸方科<br>補助科E | ¥目コード<br>ヨ⊐-ド                | <b>貸方金額</b><br>消費税区分 | 摘要名1 摘要名2        |   |
|----------|------------|---------------|-------------|------------------------------|----------------------|------------------|---|
| 1 6150   | 消耗品費       | 1,000         | 1110        | 現金                           | 1,000                |                  |   |
| 2        |            |               | i i         | tekiyou<br>商要の選択はエンターキー      | を押してください。            |                  | × |
| 3        |            |               |             | ○ 新しい摘要名の登録は空白<br>て挿入してください。 | 日欄までカーソルを移動す         | けるか、[+]を押し<br>ちょ |   |
| 4        |            |               |             |                              |                      | 不要な摘要名の削除        |   |
| 5        |            |               | Ī           |                              |                      |                  | - |
| 6        |            |               | ►<br>[<br>] | す造り用品<br>事務用品<br>ビー田紙        |                      |                  |   |
| 7        |            |               |             | i∟ /H1/i⊉5                   |                      |                  |   |

【補足】

摘要名に定型の文字を入れると、後で説明しますが、摘要名による金額集計が出来ます。 例えば、光熱水費の内訳を知りたい場合、一般的には補助科目を設定して仕訳を行います が、らくらく会計では、摘要名を"電気代"、"水道代"などのようにすると、補助科目 を設定しなくてもそれぞれの金額集計が出来ます。

# 6. 補助科目がある場合

▶ 補助科目があると、補助科目コード欄にカーソルが移動しますので、空白の状態でエン ターキーを押してください。補助科目コードの一覧が出ますので、選択してください。

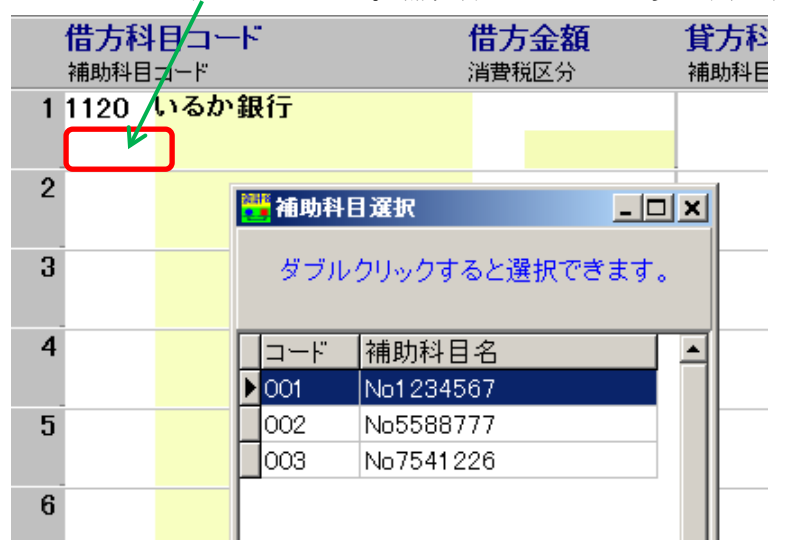

## 7. 仕訳伝票のひな形登録及び読出

毎月同じ仕訳を入力する場合は、ひな型登録をしておくと便利です。

#### ひな型の登録

登録したい画面を出して、ひな型登録のボタンを押すと次のような画面になります。 わかりやすい名前を付けて、ひな型として登録してください。

- 1. "+"ボタンを押して、一行挿入する。
- 2. 登録コードと名称を入れる。
- 3. 登録ボタンを押すとひな形として登録されます。

| 2010-4-82                           |                                          |                                                |  |  |  |  |  |  |  |  |  |  |
|-------------------------------------|------------------------------------------|------------------------------------------------|--|--|--|--|--|--|--|--|--|--|
|                                     | 補助作業 羅型登録 仕訳                             | 云票印刷 仕訳日記帳印刷                                   |  |  |  |  |  |  |  |  |  |  |
| 伝票入力   仕訳一覧表   伝票検索   伝票点検          |                                          |                                                |  |  |  |  |  |  |  |  |  |  |
| 伝票番号 1 / 年月日 2013 年9 月21 F          | 2 □ 決算整理伝票<br>新規登録モート*(F5)   伝票複写   ■    | 書込(F7) 伝票削除 伝票                                 |  |  |  |  |  |  |  |  |  |  |
| <b>借方科目コード</b><br>補助科目コード           |                                          | 貸方金額         摘要名1           消費稅区分         摘要名2 |  |  |  |  |  |  |  |  |  |  |
| 1 1110 <mark>現金</mark>              | 50,000 4010 売上                           | 50,000                                         |  |  |  |  |  |  |  |  |  |  |
| 2 6080 旅費交通費                        |                                          |                                                |  |  |  |  |  |  |  |  |  |  |
| 3 6150 消耗品費                         | ↓キーを押して追加登録が出来ます。<br>ポインタを移動させて、「登録」ボタンを | 登録したい場所にカーソル<br>伸してください。                       |  |  |  |  |  |  |  |  |  |  |
| 4 6120 水道尤熱費<br>001 <mark>電気</mark> |                                          |                                                |  |  |  |  |  |  |  |  |  |  |
| 5                                   | ▶ 10 一時記憶<br>20 月末の仕訳                    |                                                |  |  |  |  |  |  |  |  |  |  |
| 6                                   |                                          | 登録                                             |  |  |  |  |  |  |  |  |  |  |
| 7                                   | La La                                    | × キャンセル                                        |  |  |  |  |  |  |  |  |  |  |
| 8                                   |                                          |                                                |  |  |  |  |  |  |  |  |  |  |

### ひな型の読出

登録したひな型は、新規登録モードで呼び出しが出来ます。 呼び出したいひな型を選んで、選択ボタンを押してください。

| _    ▲<br><mark>新規</mark> 3 | ▶ ष<br><b>録<del>録</del>モード</b> | 補                        | 助作業 難型読出                     | 仕訳伝票印              | 印刷 住訳日話         | 朝春日周月                          |
|-----------------------------|--------------------------------|--------------------------|------------------------------|--------------------|-----------------|--------------------------------|
| 伝票入力                        | ±訳一覧表   伝票検索   伯               | 云票点検                     |                              |                    |                 |                                |
| 伝票番号                        | 14                             | 13 🗆 決算                  | [整理伝票                        |                    |                 | f                              |
| 年月日 2                       | 013 年12 月21                    | 3                        |                              | 書込                 | (F7)            | 行挿入                            |
| 借方科<br>補助科目                 | <b>目コード</b><br>コード             | 借方金額<br><sub>消費税区分</sub> | 貸方科目コード<br>補助科目コード           |                    | <b>貸方金額</b>     | <b>摘要名1</b><br><sup>摘要名2</sup> |
| 1                           |                                | Shiwake Me               | m3                           |                    | -               |                                |
| 2                           |                                |                          | ► H <b>+</b> = ▲ <⁄          |                    |                 |                                |
| 3                           |                                | ↓ <i>キーを</i><br>ボインタを    | 押して追加登録が出来ま<br>:移動させて、「登録」ボタ | す。登録したし<br>ンを押してくだ | い場所にカーソル<br>さい。 |                                |
| 4                           |                                | <u>登録コード</u><br>10 -     | 名 称<br>一時記憶                  |                    |                 |                                |
| 5                           |                                | 20                       | 月末の仕訳<br>洽与の仕訳               |                    | 選抓              |                                |
| 6                           |                                | 30 3                     | 光熱水費の仕訳                      |                    |                 |                                |
| 7                           |                                |                          |                              |                    | × キャンセル         |                                |
| 8                           |                                |                          |                              |                    |                 |                                |

8. 仕訳伝票の印刷

仕訳伝票は、伝票形式と日記帳形式で印刷できます。

### 仕訳伝票印刷

- ▶ 仕訳伝票印刷のボタンを押すと、次のような画面が出ます。
- ▶ 整列順を選択して、印刷範囲を指定してください。
- ▶ 印刷形式を選択します。
- > そのほか、入金・出金の表示選択、領収書の表示の有無の選択が出来ます。
- ▶ 実行ボタンを押すと、印刷プレビュー画面が出ます。
- ▶ ここで設定した印刷条件は記憶されます。

| 📑 印刷する伝票                                                                                 | 醫号の範囲                                        |                                                                             |                          |    | -                      |      | x |
|------------------------------------------------------------------------------------------|----------------------------------------------|-----------------------------------------------------------------------------|--------------------------|----|------------------------|------|---|
|                                                                                          |                                              |                                                                             |                          |    |                        |      |   |
| 整列順                                                                                      |                                              |                                                                             |                          | 1  |                        |      |   |
| ◎日付川                                                                                     | )<br>A                                       | ○ 伝票                                                                        | 番号順                      |    |                        |      |   |
| 4088 665                                                                                 | 7                                            |                                                                             |                          |    |                        |      |   |
| 期间範囲                                                                                     | ŧI                                           |                                                                             |                          |    |                        |      |   |
| 自                                                                                        | 2016                                         | •<br>日<br>年                                                                 | 1                        | 月  | 1                      | ∎    |   |
| 至                                                                                        | 2016                                         | • 年                                                                         | 12 🜲                     | 月  | 31                     |      |   |
| 選 択                                                                                      |                                              | 7 7/                                                                        | T.S.                     |    |                        | ■ 行  |   |
| ● [1]云宗□                                                                                 | 加リノベーン                                       | ( //丁/オー                                                                    | <i>[</i> , <i>j</i> ]    |    |                        | 11   | _ |
| C 2伝票印                                                                                   | 1刷/ページ                                       | ( 7行フォー                                                                     | Ш                        |    | ×                      | キャンセ | л |
| ○ 1伝票印                                                                                   | 1刷/ページ                                       | ( 20行フォー                                                                    | -L)                      |    |                        |      | _ |
| ○ A5用紙/                                                                                  | 、の印刷                                         |                                                                             |                          |    |                        |      |   |
| ○ B5用紙/                                                                                  | 、①印刷                                         |                                                                             |                          |    |                        |      |   |
| 一入出金振                                                                                    | 替別表示」                                        |                                                                             |                          |    |                        |      |   |
| ◎ なし                                                                                     | ಂ ಹರಿ                                        |                                                                             |                          |    |                        |      |   |
| L                                                                                        |                                              |                                                                             |                          |    |                        |      |   |
|                                                                                          |                                              |                                                                             |                          |    |                        |      |   |
| 期間範囲<br>自<br>至<br>。<br>「位票町<br>C 1位票町<br>C 1位票町<br>C 16票町紙<br>C 85用紙<br>C 85用紙<br>C 85用紙 | 2016<br>2016<br>2016<br>ジ<br>ジ<br>ジ<br>ジ<br> | <ul> <li>年</li> <li>( 7/行フォー</li> <li>( 7/行フォー</li> <li>( 20行フォー</li> </ul> | 1<br>12<br>20<br>ω<br>-ω | 月月 | 1<br> 31<br>  <b>¥</b> |      | μ |

#### 仕訳日記帳

- > 仕訳伝票印刷も仕訳日記帳も中身は同じです。
- ▶ 伝票印刷の形式に拘らなければ、日記帳印刷が印刷用紙の節約になります。
- ▶ 仕訳日記帳のボタンを押すと、このような画面になります。

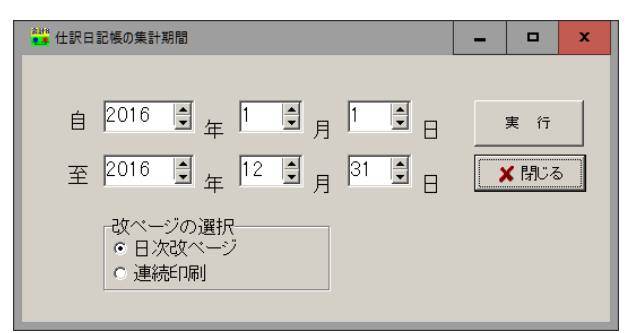

# 9. 仕訳一覧表

- ▶ 仕訳一覧表の画面を開いて、次のような当日の仕訳一覧表が表示されます。
- ▶ また、すべての一覧表示したい場合は、伝票番号順または日付順を選んでください。
- ▶ カーソルポインタを移動して、伝票入力の画面に切り替えると、カーソルポインタの仕 訳が編集できるようになります。

| н/ С / У |       | - 26 / |      | 6 | 0 |
|----------|-------|--------|------|---|---|
| 伝票入力     | 仕訳一覧表 | 伝票検索   | 伝票点検 |   |   |

|   | すべての一覧表<br>C 伝票番号 C 日 付<br>当日絞込<br>エクセル出力<br>印 |    |          |              |       |         |            |      |           |     |  |
|---|------------------------------------------------|----|----------|--------------|-------|---------|------------|------|-----------|-----|--|
| Π | 云票番号                                           | 枝番 | 日付       | <u>– – F</u> | 借方科目  | 借方金額    | <u>コード</u> | 貸方科目 | 貸方金額      | 摘要名 |  |
|   | 1                                              | 1  | 13/01/21 | 1121         | 普通預金2 | 120,000 | 4010       | 売上   | 1,748,000 |     |  |
| Π | 1                                              | 2  | 13/01/21 |              |       |         | 4020       | 雑収入  | 25,000    |     |  |
|   | 1                                              | 3  | 13/01/21 | 5020         | 仕入    | 650,000 |            |      |           |     |  |
|   | 1                                              | 4  | 13/01/21 | 6010         | 役員報酬  | 450,000 |            |      |           |     |  |
| П | 1                                              | 5  | 13/01/21 | 6020         | 給料手当  | 375,000 |            |      |           |     |  |
| П | 1                                              | 6  | 13/01/21 | 6070         | 福利厚生費 | 20,000  |            |      |           |     |  |
| П | 1                                              | 7  | 13/01/21 | 6080         | 旅費交通費 | 10,000  |            |      |           |     |  |
| П | 1                                              | 8  | 13/01/21 | 6100         | 通信費   | 25,000  |            |      |           |     |  |
| П | 1                                              | 9  | 13/01/21 | 6110         | 荷造運賃  | 12,000  |            |      |           |     |  |
| П | 1                                              | 10 | 13/01/21 | 6120         | 水道光熱費 | 30,000  |            |      |           |     |  |
| П | 1                                              | 11 | 13/01/21 | 6120         | 水道光熱費 | 20,000  |            |      |           |     |  |
|   | 1                                              | 12 | 13/01/21 | 6120         | 水道光熱費 | 15,000  |            |      |           |     |  |
|   | 1                                              | 13 | 13/01/21 | 6150         | 消耗品費  | 46,000  |            |      |           |     |  |

## 10. 仕訳の検索

- ▶ 検索条件を入れて、検索したい場合は、"仕訳検索"の画面を出してください。
- ▶ 下記の赤い枠の項目に検索条件を入れて、実行ボタンを押すと検索されます。
- ▶ 下記の例は"売上"科目で検索したものです。

| 6 | 伝票入力 仕訳一覧表「伝票検索 伝票点検                                                                                   |    |                   |            |       |         |      |       |   |                            |                            |      |
|---|----------------------------------------------------------------------------------------------------|----|-------------------|------------|-------|---------|------|-------|---|----------------------------|----------------------------|------|
|   | 検索したい科目コード         摘要名         金額範囲         期間範囲           借方コード         道方コード         検索する金額を入れてください。 |    |                   |            |       |         |      |       |   |                            | エク                         | セル出力 |
|   |                                                                                                    |    | <b>4010</b><br>売上 |            |       |         |      | ~     |   | 201 3/01 /01<br>201 3/09/2 | <u>15</u> ~<br>1 <u>15</u> | 実行   |
| Г | 伝票番号                                                                                                   | 枝番 | 日付                | <u>–</u> F | 借方科目名 | 借方金額    | コード  | 貸方科目名 | 3 | 貸方金額                       | 摘要名                        |      |
|   | 1                                                                                                    | 1  | 13/01/21          | 1121       | 普通預金2 | 120,000 | 4010 | 売     | F | 1,748,000                  |                            |      |
|   | 2                                                                                                    | 1  | 13/02/21          | 1121       | 普通預金2 | 150,000 | 4010 | 売     | 上 | 1,503,000                  |                            |      |
|   | 3                                                                                                    | 1  | 13/03/21          | 1121       | 普通預金2 | 100,000 | 4010 | 売     | 上 | 1,803,000                  |                            |      |
| Þ | 4                                                                                                    | 1  | 13/03/21          | 1121       | 普通預金2 | 100,000 | 4010 | 売     | 上 | 1,803,000                  |                            |      |
|   | 5                                                                                                    | 1  | 13/04/21          | 1121       | 普通預金2 | 100,000 | 4010 | 売     | 上 | 1,803,000                  |                            |      |

▶ 検索条件の設定について

| 科目コード | 借方科目と貸方科目が同一の場合は、借方でも貸方でもどちらかにあ |  |  |  |  |  |
|-------|---------------------------------|--|--|--|--|--|
|       | ると検索されます。                       |  |  |  |  |  |
|       | 異なる場合は、両方に一致するものが検索になります。       |  |  |  |  |  |
| 摘要名   | 包含検索になります。例えば、"電気"と入れると、摘要名に電気を |  |  |  |  |  |
|       | 含む仕訳がすべて検索されます。                 |  |  |  |  |  |
| 金額範囲  | 指定した金額の範囲が検索されます。               |  |  |  |  |  |
| 集計期間  | 指定した期間の仕訳が検索されます。               |  |  |  |  |  |

# 11. 仕訳点検

2013年会計

▶ 伝票点検のボタンを押すと、このような画面になります。

|                     | カーソルポインタを移動させて、「伝票入力」画面に切り替えると、<br>その伝票の編集が出来ます。 | <u></u> 閉じる( <u>c</u> )                                   |
|---------------------|--------------------------------------------------|-----------------------------------------------------------|
| 伝票入力 仕訳一覧表 仕訳検索 仕訳点 | 現住                                               |                                                           |
| │ 伝票No 枝番日付 借方科目=   | コード 借方補助科目 貸方科目コード 貸方補助科目 メモ                     | <b>仕訳の点検</b><br>「点検」ボタンを押してく<br>たさい。リストアップされ<br>なければ正常です。 |

▶ "仕訳点検"のボタンを押すと、問題のある仕訳が見つかりましたら次のような画面い なります。

下記の例は、

科目コードが間違っている例 補助科目が欠落している例

伝票入力 仕訳一覧表 伝票検索 伝票点検

|   | 伝票No | 枝番 | 借方科目      | コード | 貸方科目コード | 日付         | 借力  | 補助科目 | 貸方補助科目 | メモ       |
|---|------|----|-----------|-----|---------|------------|-----|------|--------|----------|
| ۲ | 6    | 1  | 11030     |     |         | 2004/09/12 | ??? | X    |        | 補助科目がない  |
|   | 7    | 2  | 56012(??) | ) 🎽 |         | 2004/09/12 |     |      |        | 不正な科目コード |
|   | 7    | 3  | 11030     |     |         | 2004/09/12 | ??? |      |        | 補助科目がない  |
|   |      |    |           |     |         |            |     |      |        |          |

▶ カーソルポインタを移動して、伝票入力の画面に入ると、仕訳の修正が出来ます。

▶ すべての修正が終わったら、再度"伝票点検"のボタンを押して確認してください。

【補足】

ここでの点検は、形式点検のみです。内容に関する点検は、試算表などで金額の確認をし てください。

### 12. 補助作業の機能

- ▶ 補助作業のボタンを押すと、次のような画面になります。
- ▶ ここでの作業は、事前にデータのバックアップコピーを取ってから行ってください。

| 2016年会計                                                 | X                                                                       |
|---------------------------------------------------------|-------------------------------------------------------------------------|
| この操作を実行すると、データは元には復元できま<br>バックアップコピーをしてから行ってください。       | ませんので、                                                                  |
| 1       伝票の削除       伝票番号の範囲         指定した範囲の伝票をすべて削除します。 | 3<br>CSV出力・入力<br>CSV入力はメインデータに変更を加え<br>ますので、必ずバックアップを取った後<br>デージーンでださい。 |
| 2 伝票番号の付替え<br>日付順に伝票番号を付けなおします。                         | 4 科目コードの付け替え                                                            |
|                                                         | 5 学習箱の再編成                                                               |

#### 1. 伝票の削除

削除したい伝票番号の範囲指定を行って実行してください。 削除された伝票の番号は欠番になりますので、連続番号にするには、次の伝票番号の付け 替え実行してください。

### 2. 伝票番号の付け替え

伝票番号を日付順に付け直すことも出来ます。

### 3. CSV ファイルでの入出力

仕訳伝票データをCSV形式で出入力できます。ただし、操作を間違うと会計データを失 うことになりますので、特に必要の無い場合は実行しないで下さい。 まだ、摘要名などに半角のカンマがあると、項目の区切りになりますので、正常な入力が 出来ません。

#### 4. 科目コードの付け替え

例えば、仕訳のミスを一括して修正したい場合などに活用できます。

#### 5. 学習箱の再編成

仕訳した仕訳伝票をもとに、学習箱を再編成します。